## 实验室危险源辨识操作指南

学校实验房间危险源辨识依托"实验室全域数治融合应用"进行线上填报、 审核、备案,全程无纸化操作,具体操作步骤如下。

一、登录

(一) 単点登录

通过我的商大(PC端)进入平台,在【业务直通车】页面找到【实验室全 域数治融合应用】图标,点击直接进入(无需输入账号密码)。

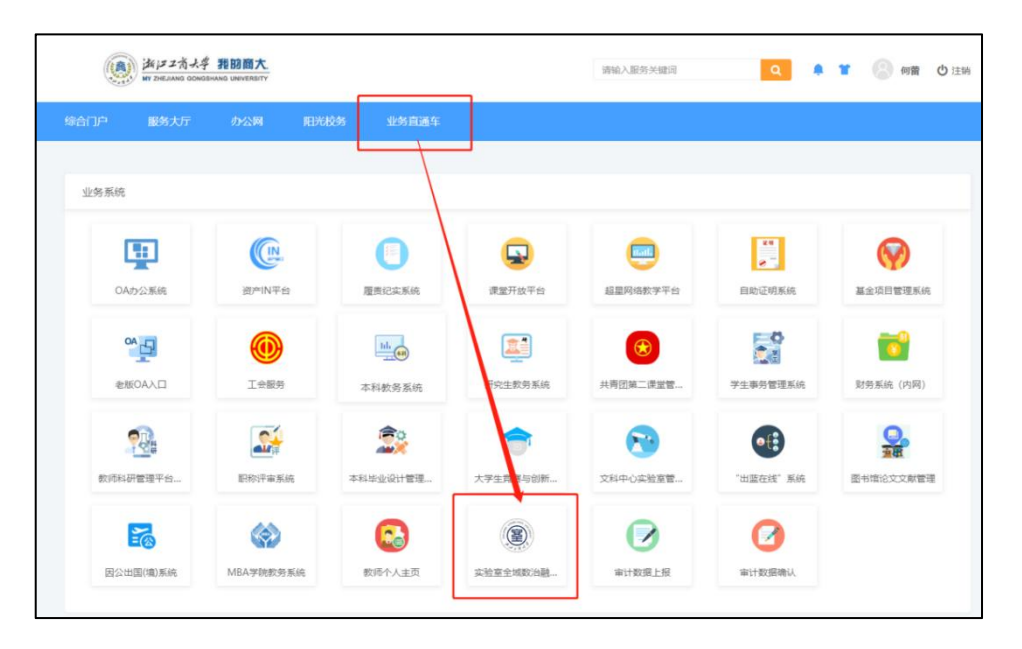

(二) 网址登录

通过网址 https://lab.zjgsu.edu.cn/打开登录页,通过统一身份认证登录。

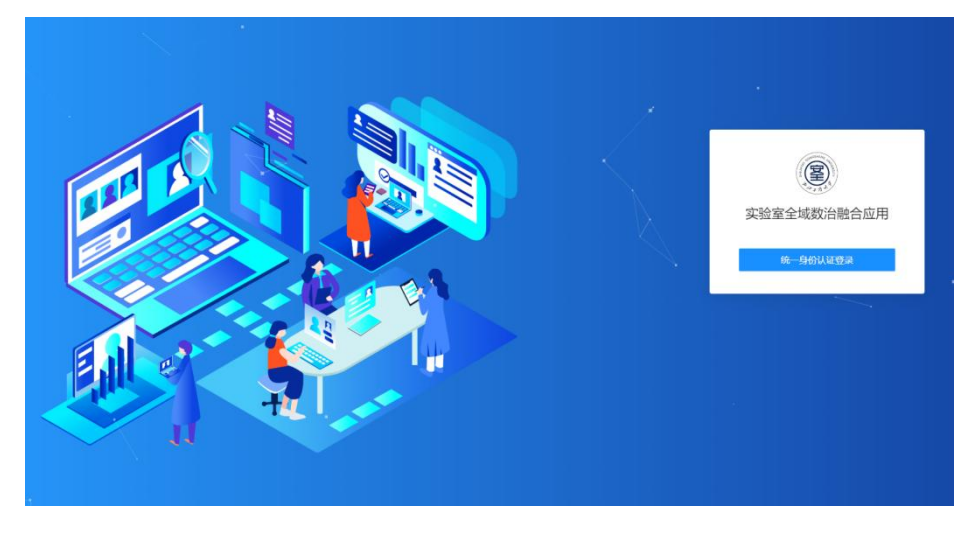

(三)角色权限

| 角色      | 操作权限               |
|---------|--------------------|
| 实验室负责人  | 名下实验房间新建、变更、撤销申请提交 |
| 房间责任人   | 名下实验房间变更、撤销申请提交    |
| 学院实验室主任 | 新建实验室及相关操作审核       |
| 学院分管领导  | 新建实验室及相关操作审核       |

## 二、危险源辨识操作流程

1. 实验室负责人/房间责任人提交申请

(1) 菜单栏【分类分级】栏目下拉选择【房间管理】, 在列表中找到需要进

| ② 实验 | 室全域      | 域<br>激治融合应用 | 目 🏠 主页      | <b>血 分级分类</b> | ۲ | 安全检查      | ⊿    | 危化品管理   | 0      | 假期管理   |
|------|----------|-------------|-------------|---------------|---|-----------|------|---------|--------|--------|
| 主页 × | 房间       | 可管理 C X     |             | 学院管理          |   |           |      |         |        |        |
|      |          |             |             | 实验室管理         |   |           |      |         |        |        |
| 校    | X        | 全部(470)     | 下沙(386) 教   | 房间管理          |   |           |      |         |        |        |
| 学    | 院        | 全部(470)     | 食品与生物工程     | 监控管理          |   | .程学院(132) | 信    | 息与电子工程学 | ·院(35) | ) 计算机与 |
| 分    | 类        | 全部(470)     | 电子电气类(74)   | 智慧屏           |   | [33] 其他类  | (166 | ) 生物医学类 | \$(35) |        |
| 分    | 级        | 全部(470)     | —级(110) 二组  | 及(102) 三级(51) | 四 | 级(207)    |      |         |        |        |
| 风险预  | 警        | 全部(470)     | 有(36) 无(434 | )             |   |           |      |         |        |        |
| 房间   | 15<br>15 |             | 实验室         |               |   | 责任人       |      |         | 1      | 基像头类型  |
|      |          |             |             |               |   |           |      |         |        |        |

行危险源辨识的实验房间,也可搜索查找房间,在操作栏内点击变更图标

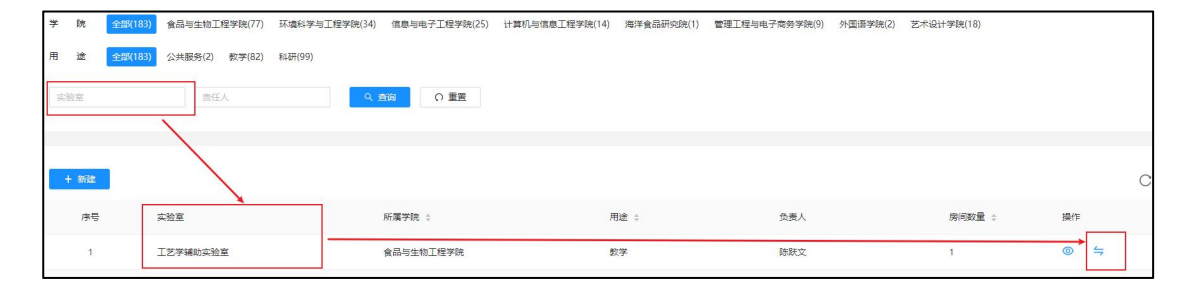

(2) 在【变更】弹窗中【危险源辨识】框内,将本实验房间所涉及的所有 危险源进行勾选。若存在两个及以上类别的危险源,须全部勾选,系统将根据用

| *房间号:  | 贝因美                          | 楼333-335            | * 实验室: 食品口腔加工实验室 🛛 🗸                        | <mark>*</mark> 学院: | 食品与生物工程学院 |
|--------|------------------------------|---------------------|---------------------------------------------|--------------------|-----------|
| * 校区:  | 下沙                           |                     | ◇ * 面积㎡: 63.00                              | * 责任人:             | 陈建设       |
| 危险源辨识: |                              | 序号                  | 危险源辨识                                       |                    | 分类        |
|        |                              | 1                   | 生物安全BSL-4/ABSL-4、BSL-3/ABSL-3实验室(第一类、第二类病原  | 微生物)               | 生物医学类     |
|        |                              | 2                   | 第一类精神药品                                     |                    | 生物医学类     |
|        |                              | 3                   | 生物安全BSL-2/ABSL-2 实验室(第三类病原微生物)              |                    | 生物医学类     |
|        |                              | 4                   | 第二类精神药品                                     |                    | 生物医学类     |
|        |                              | 5                   | 麻醉药品                                        |                    | 生物医学类     |
|        |                              | 6                   | 生物安全BSL-1/ABSL-1实验室(第四类病原微生物)               |                    | 生物医学类     |
|        |                              | 7                   | 其他有毒有害病毒、病菌和生物制剂                            |                    | 生物医学类     |
|        |                              | 8                   | 实验动物及尸体 (不涉及病原微生物)                          |                    | 生物医学类     |
|        |                              | 9                   | 转基因动植物                                      |                    | 生物医学类     |
|        |                              | 10                  | 未列入Ⅲ级及以上的生物(医学)类危险源                         |                    | 生物医学类     |
|        |                              | 11                  | 剧毒品、剧毒气体                                    |                    | 化学类       |
|        |                              | 12                  | 爆炸品                                         |                    | 化学类       |
|        |                              | 13                  | 筆—举易制書品 (点击音看清单)                            |                    | 化学类       |
|        | 1.表中未作<br>2.涉及多 <sup>/</sup> | 作特别说明的,<br>下危险源的, / | 与上午,1993年1993年1993年1993年1993年1993年1993年1993 |                    |           |
| 变更理由:  | 请输入                          | 变更理由                |                                             |                    |           |

户勾选的危险源情况自动判别实验房间的安全风险等级与安全类别。

(3) 已提交的变更申请,在审核之前,如需修改或撤销,可点击

井

**O** 

入【房间变更】页面,点击\_\_\_\_进入详情页后进行修改或撤销操作。

2. 学院分管领导/实验室主任进行初审

进入房间管理模块,点击右侧【小蜜蜂】,进入审核页面,确认信息无误后 点击审核通过。在房间管理页面点击【导出】按钮,可以将学院实验房间清单信 息导出。

| 西×:    | 实验室管理 ×  | 实验室审核 × 房间管理 C ×               |                   |           |         |          |               |              |               |      |    |   |   |      | 1          |
|--------|----------|--------------------------------|-------------------|-----------|---------|----------|---------------|--------------|---------------|------|----|---|---|------|------------|
| 校区     | 全部(470)  | 下沙(386) 数工路(84)                |                   |           |         |          |               |              |               |      |    |   |   |      |            |
| 学 院    | 全部(470)  | 食品与生物工程学院(151) 环境科学与工程学院(132)  | 信息与电子工程学院(35) 计算机 | しち信息工程学院( | 21) 海洋會 | 品研究院(20) | 管理工程与电子商务学院(2 | 0) 外国语学院(10) | ) 艺术设计学院(24   | )    |    |   |   | 展开 ▼ |            |
| 分类     | 全部(470)  | 电子电气关(74) 化学类(162) 机械类(33) 其他类 | (166) 生物医学类(35)   |           |         |          |               |              |               |      |    |   |   | _    |            |
| 分级     | 全部(470)  | -級(110) 二級(102) 三級(51) 四級(207) |                   |           |         |          |               |              |               |      |    | - | - | -1   | $\bigcirc$ |
| 风险预警   | 全部(470)  | 有(36) 无(434)                   |                   |           |         |          |               |              |               |      |    |   |   |      | 侍审核(1)     |
| 房间号    |          | 实验室 告任人                        | 摄像头类型             |           | Al      |          | ∨ ○ ▲前        | の重置          |               |      |    |   |   |      |            |
|        |          |                                |                   |           |         |          |               |              |               |      |    |   |   |      |            |
| + \$83 | 1 日本     | 1                              |                   |           |         |          |               |              |               |      |    |   | С | I 🕸  |            |
| 序号     | 房间号      | 实验室                            | 学院                | 校区        | 分级 🗧    | 分类       | 责任人           | 温度(°C) 💠     | 還度(%) 💠       | AI ¢ | 操作 |   |   |      |            |
| 1      | 1号实验楼200 | 味觉受体细胞分离培养实验室                  | 食品与生物工程学院         | 教工路       | 二级      | 生物医学类    | 周廷            | 8 23.2       | <b>a</b> 40.3 | -    | ۲  | ≒ | 5 |      |            |
| 2      | 1号实验楼204 | 肠道味觉受体与营养感知实验室                 | 食品与生物工程学院         | 教工路       | 二级      | 生物医学类    | 蔡磊            | 8 23.6       | la 39.7       | -    | 0  | 4 | 5 |      |            |

- 3. 学校复审备案
- 4. 备案信息查看

备案信息提交后,可以通过【房间管理】,点击对应房间操作栏的\_\_\_\_\_按 钮查看详情,点击备案记录查看备案信息。

 $\odot$ 

| 房间 | 1号实验楼200            | 责任人 周珏   | 电话 13429119243 | <u> 实验室</u> 味觉受体细胞分离培养实验室 |
|----|---------------------|----------|----------------|---------------------------|
| 分级 | <b>⊒</b> 4 <u>8</u> | 分类 生物医学类 |                | 学院 食品与生物工程学院              |
| 校区 | 教工路                 | 用達料研     | 备案记录 三         |                           |